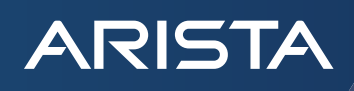

# Arista ZTX Traffic Mapper

Software Deployment Guide

arista.com

## Table of contents

ARISTA

| Introduction                                                           | 3  |
|------------------------------------------------------------------------|----|
| Definitions and acronyms                                               | 3  |
| Role of Arista ZTX Traffic Mapper in a Zero Trust network              | 4  |
| Deployment of the ZTX Traffic Mapper in an Arista network              | 5  |
| IP Communication requirements                                          | 5  |
| Physical In-band Connectivity requirements                             | 5  |
| Physical connectivity options for the ZTX                              | 5  |
| Physical connectivity options for the vZTX                             | 6  |
| Logical In-band Network Requirements                                   | 6  |
| IP Routing and Link Aggregation for the ZTX                            | 6  |
| IP Routing for the vZTX                                                | 7  |
| VRF and Security Zone Awareness                                        | 7  |
| L2GRE Tunnel Provisioning                                              | 7  |
| Traffic Mapping Service Settings                                       | 7  |
| Configuration Examples                                                 | 8  |
| Initial Configuration for vZTX                                         | 8  |
| Customizing Traffic Mapping Service Settings                           | 8  |
| Out-of-band Configuration Pre-requisites                               | 9  |
| ZTX In-band Configuration Example with MLAG Peering and Static Routing | 1( |
| ZTX In-band Configuration Example with Dynamic Routing                 | 12 |
| vZTX In-band Configuration Examples with Static and Dynamic Routing    | 16 |
| Managing the Traffic Mapper with CloudVision                           | 19 |
| Monitor Object: Configuration Examples                                 | 23 |
| ZTX Topology Example #1                                                | 23 |
| ZTX Topology Example #2                                                | 23 |
| vZTX Topology Example #3                                               | 24 |
| References                                                             | 25 |

### Introduction

The Arista ZTX Traffic Mapper product family empowers <u>Arista Multi-domain Segmentation Services (MSS</u>) solutions with a traffic mapping service that is used to generate precise and granular Zero Trust policies, and to accurately identify policy violations.

This document discusses network design best practices and provides a set of validated network configuration examples that network administrators and architects can use as a reference when deploying the Arista ZTX Traffic Mapper as part of a MSS solution.

The <u>Arista ZTX Traffic Mapper product family</u> includes EOS-based appliances like the Arista ZTX-7250S (physical appliance or ZTX) and the Arista vZTX (virtual appliance or vZTX). For simplicity most of the examples and figures in this guide reference the physical appliance for capabilities that are common to both ZTX and vZTX, and when applicable, it mentions specific differences that apply exclusively to the virtual or physical appliance. Below is a comparison table that summarizes the differences and similarities in deploying the ZTX and the vZTX appliances, with references to corresponding chapters of this guide.

| Deployment Module                             | ΖТХ                                                           | vZTX                                        |
|-----------------------------------------------|---------------------------------------------------------------|---------------------------------------------|
| Traffic Mapper Profile                        | Not required (pre-configured setting)                         | Required                                    |
| Out-of-band Connectivity                      | Management interface with default or management               | ement VRF                                   |
| In-band Physical Connectivity Options         | Centralized and Distributed topology                          | Dual-homed topology                         |
| In-band Link Aggregation Option               | Yes                                                           | No                                          |
| In-band Layer-3 Connectivity Options          | <u>Static</u> or <u>Dynamic</u> routing over link aggregation | Static or Dynamic routing over routed ports |
| L2oGRE Tunnel Provisioning                    | Automatic, using Loopback or SVI address                      | Automatic, using Loopback address           |
| Managing Traffic Mapper objects and functions | CloudVision onboarding and MSS Service Stud                   | lio                                         |

### **Definitions and acronyms**

The following table defines in alphabetical order the technical terms and acronyms used throughout this document.

| Technical term                    | Description                                                                                                    |
|-----------------------------------|----------------------------------------------------------------------------------------------------|
| BGP                               | Border Gateway Protocol                                                                                                    |
| CLI                               | Command Line Interface                                                                                                    |
| EOS                               | Arista Extensible Operating System (EOS) is a Linux-based network operating system (NOS) that powers Arista's cloud networking solutions. It's designed to be programmable and resilient, and is used in data centers, campuses, and carrier networks                                                                                                    |
| Ethernet                          | Ethernet is the most prevalent layer-2 protocol                                                                                                    |
| IANA                              | Internet Assigned Numbers Authority                                                                                                    |
| IEEE                              | Institute of Electrical and Electronics Engineers                                                                                                    |
| IP                                | Internet Protocol is the most prevalent layer-3 protocol                                                                                                    |
| L2oGRE                            | Layer-2 over Generic Routing Encapsulation is an IP protocol for transparently tunneling layer-2 packets over a layer-3 network                                                                                                    |
| Lateral vs Vertical or E-W vs N-S | In the context of enterprise networks, Vertical or North-South indicates the communication<br>between enterprise endpoints and external resources reachable over the public internet<br>network or located in remote corporate sites or in a different security zone. It contrasts with<br>Lateral or East-West communication that indicates communication patterns inside the corporate<br>network within the same security zone. |
| layer-2                           | Data-link layer in OSI model                                                                                                    |
| layer-3                           | Network layer in OSI model                                                                                                    |
| layer-4                           | Transport layer in OSI model                                                                                                    |
| NTP                               | Network Time Protocol                                                                                                    |
| OSI                               | Open Systems Interconnection model for network communication                                                                                                    |

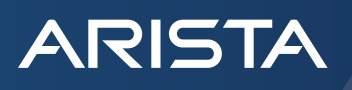

| Technical term  | Description                                                                                                    |
|-----------------|----------------------------------------------------------------------------------------------------|
| OSPF            | Open Shortest Path First protocol                                                                                                    |
| SR-IOV          | Single Root Input/Output Virtualization is a virtualization technology that increases the manageability and throughput performance of physical network adapters                                                                                                    |
| SVI             | Switched Virtual Interface, also called VLAN Interface, is a configuration construct applied to a VLAN that includes layer-3 properties like an IP address or a VRF. It is primarily used to connect a layer-3 interface to a VLAN in order to provide inter-VLAN communication |
| Security Domain | A collection of physical switches that constitutes a Zero Trust network enforcement function and share MSS objects like policies and groups                                                                                                    |
| vEOS            | Arista Virtual EOS is an EOS software package that can be deployed as a virtual machine in different hypervisors and leverages network forwarding technologies like SR-IOV                                                                                                    |
| VLAN            | Virtual Local Area Network is a layer-2 ethernet segmentation construct defined by <u>IEEE 802.10</u><br><u>standard</u>                                                                                                    |
| VRF             | Virtual Routing and Forwarding is a layer-3 segmentation technology that allows multiple instances of a routing table to co-exist within the same router.                                                                                                    |
|                 | In MSS context, the VRF identifier can be used to represent a security zone, even in cases where routing is inactive.                                                                                                    |
| Whitelist       | An explicit list or register of entities that are trusted to receive access to a particular service or resource                                                                                                    |

#### Role of Arista ZTX Traffic Mapper in a Zero Trust network

Zero Trust is a security model founded on the principle that trusted communication is always granted explicitly with precise whitelist rules that must be continually evaluated: Arista MSS technology provides two functions to achieve this goal:

- 1. The ability to dynamically classify the enterprise devices in security **micro-perimeters** zones, called **groups** or tags, that are smaller than traditional network segmentation constructs, where lateral communication can be granularly controlled.
- 2. A **traffic mapping service** to continuously evaluate stateful communication inside an Arista network, which can be combined with the previous function (1) to generate precise and granular Zero Trust policy rules that match actual legitimate traffic.

The Arista ZTX Traffic Mapper is the Micro-Perimeter Group Data Sources component of the MSS solution that provides the traffic mapping data to the traffic group-B group-Y mapping service. The traffic mapping service IP-1 IP-2 IP-3 data and the micro-perimeter groups data are ingested by Arista CloudVision in its **USER-SELECTED GROUPS** powerful Network Data Lake backend, and, as represented by the following diagram, are RULE selectively used by the MSS Policy Builder RECOMMENDATION function to generate rule recommendations: RTSP **POLICY BUILDER** group-E rule-N **TRAFFIC MAPPER DATA** Traffic Mapper table with stateful bidirection 10.10.8.11 10.10.9.44 TCP 554 10.10.8.22 10.10.9.44 TCP 554 10.10.9.33 10.10.9.44 TCP 554 ZTX-7250S Etes .

Fig.1 MSS Policy Builder logical block diagram.

### Deployment of the ZTX Traffic Mapper in an Arista network

This chapter describes how the ZTX can be physically and logically inserted in an Arista network and provides reference configuration examples.

#### **IP Communication requirements**

ARISTA

As represented in the following logical diagram, there are two fundamental IP communication requirements for the ZTX Traffic Mapper:

- a. The Traffic Mapper requires bidirectional IP communication with Arista **CloudVision** instance, using the **out-of-band** management interface, in order to
  - i. export traffic metadata in IPFIX format
  - ii. receive provisioning settings over HTTP
- b. It also requires bidirectional IP communication over the inband interfaces with the Arista switches that compose an MSS Security Domain, in order to
  - i. receive monitored traffic from the switches over L2oGRE
  - ii. maintain the healthiness of L2oGRE tunnels

#### **Physical In-band Connectivity requirements**

The ZTX Traffic Mapper capacity and port density are specific to each prodct.

The ZTX-7250S has a processing capacity of 80 Gbps and a physical

connectivity capacity of 160 Gbps supplied by a range of sixteen 10 Gbps interfaces: Ethernet 1/1 - Ethernet 1/16.

The vZTX is available in either a 10G or 1G version, which have a respective processing capacity of either 10 Gpbs or 1 Gbps provided over two SR-IOV links of the same speed.

The processing power of the Traffic Mapper is used for extracting and exporting communication session metadata from mirrored traffic received by the switches that compose one - and one only - Security Domain. The traffic received by the ZTX consists of a copy (mirror) of the original layer-2 traffic packets that match one or more monitor rules, truncated to the first 256 or 192 bytes<sup>1</sup> and embedded into a L2oGRE envelope, which adds 42-46<sup>2</sup> bytes of overhead.

#### Physical connectivity options for the ZTX

Given its port density, there are two possible design options for the physical appliance: centralized or distributed, which are represented in the picture below.

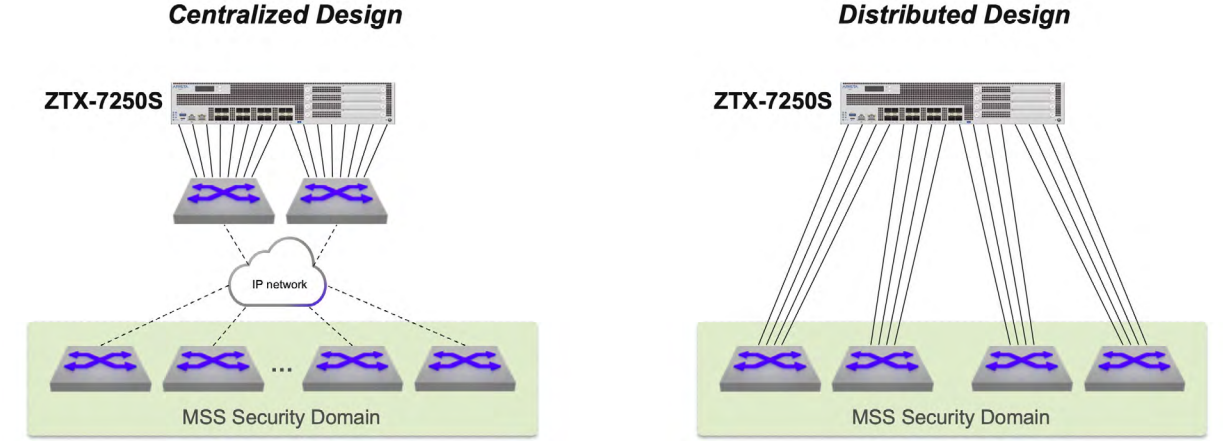

Fig.3: Topology Design options for ZTX: Centralized vs Distributed

<sup>1</sup>This value is hardware platform dependent, not user configurable

<sup>2</sup>14-18 for Ethernet header, 20 for IP header, 4 for GRE header, 4 for optional GRE fields

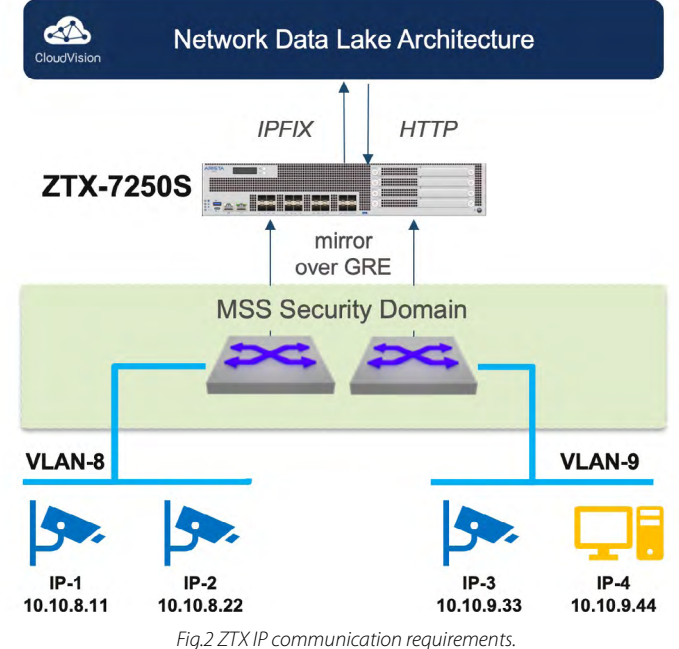

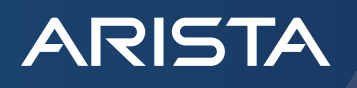

1. Centralized: the ZTX is placed within a service pod and its 16 interfaces are physically connected to a pair of switches that have IP connectivity to the Security Domain.

This option is based on the best practice of using a dedicated self-contained unit in the network to provide all required network services with optimal scalability, efficiency and simplicity.

With this approach, the planned network throughput of the service pod, needs to account for the theoretical inbound capacity of 80 Gbps of the ZTX, unless further rate limiters are applied in the data path from the Security Domain.

2. Distributed: the ZTX interfaces are evenly distributed to be directly adjacent to an even number of switches part of the Security Domain

This option is recommended when the number of switches of the security domain is relatively small or when the interface speed of the ZTX does not match the one provided by existing switches in the service pod.

In both centralized and distributed options, the physical links of the ZTX that connect to the same physical device or, in case the peer devices use multi-chassis link aggregation, to the same device pair, can be grouped in a port channel. This choice may depend also on the selected routing design, which is discussed next.

#### Physical connectivity options for the vZTX

The recommended topology for vZTX consists in connecting each SR-IOV uplink to a different switch. The vZTX supports only routed ports and does not support link aggregation.

**Dual-homed Design** 

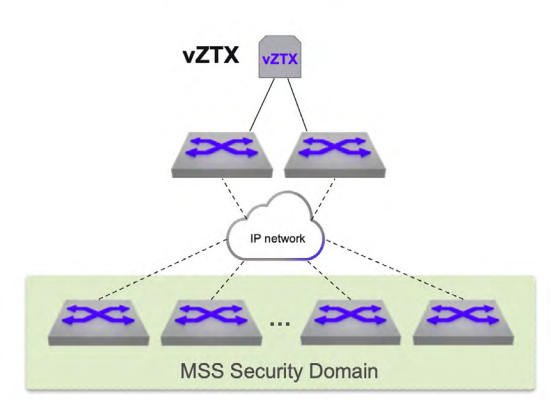

Fig.4: Topology Design options for vZTX: dual-homed

#### Logical In-band Network Requirements

To satisfy its in-band communication requirements, the Traffic Mapper must be provisioned with a distinct IP address, which needs to be reachable by the switches part of the Security Domain in order to create L2oGRE tunnels that use the Traffic Mapper address as destination. The IP address of the Traffic Mapper can be advertised to the adjacent switches via dynamic routing, or the adjacent switches can be configured with a specific static route that the adjacent switches can redistribute in their current routing protocol.

From an outbound routing direction perspective, the Traffic Mapper requires in its routing table either every loopback address of the switches of the Security Domain or an aggregate prefix that includes them. This information is needed for the sole purpose of a GRE tunnel health check, and can be also provided via dynamic or static routing.

#### IP Routing and Link Aggregation for the ZTX

In case the physical ZTX appliance is physically adjacent to a pair of switches that support MLAG, the choice of using dynamic vs. static routing influences the decision on how to bundle the ZTX interfaces into one or two port channels. The recommended design is as in the following table and diagrams:

| ZTX adjacent to MLAG pair configured with: | Recommended number of port channels |
|--------------------------------------------|-------------------------------------|
| Dynamic Routing                            | two (2)                             |
| Static Routing                             | one (1)                             |

<sup>3</sup>The ZTX Traffic Mapper family supports the BGP protocol

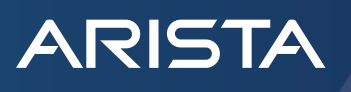

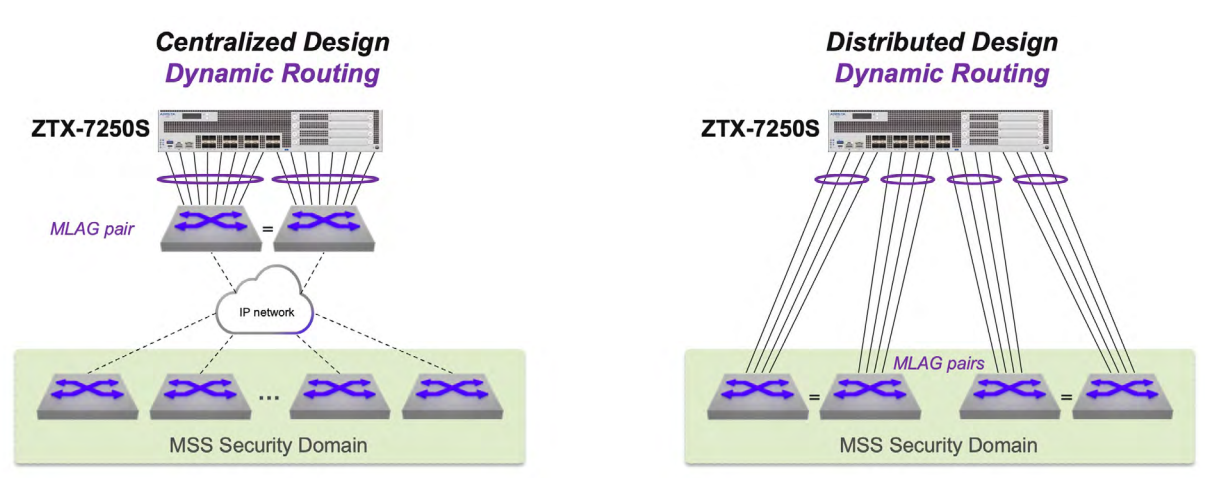

Fig.5: Recommended ZTX port aggregation design with MLAG peers in case of dynamic routing

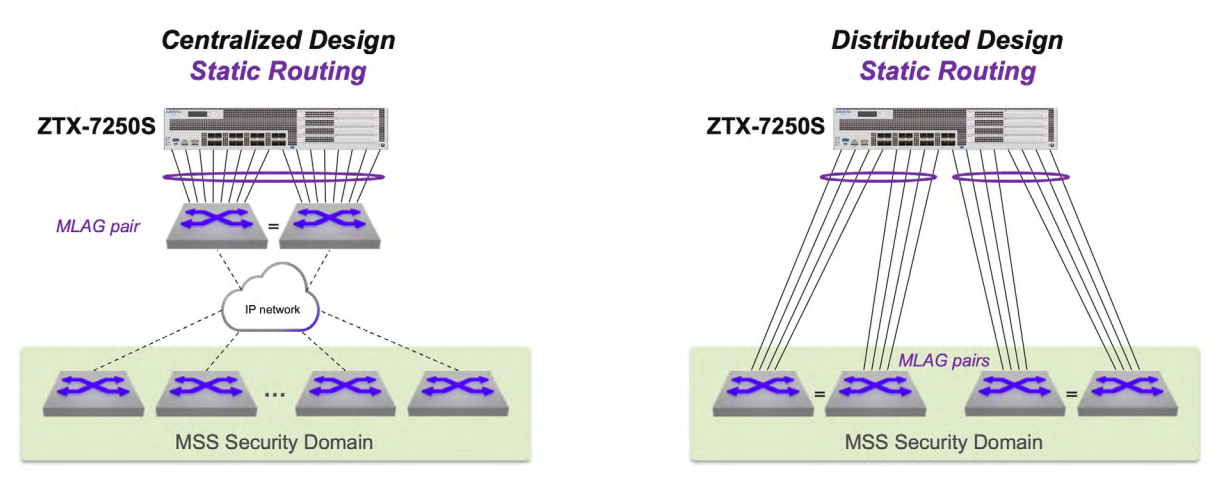

Fig.6: Recommended ZTX port aggregation design with MLAG peers in case of static routing

### IP Routing for the vZTX

The vZTX supports routed port settings for its dual-homed links and can be deployed with either static or dynamic routing.

### VRF and Security Zone Awareness

Monitoring rules are elements of MSS policies, configured on the Security Domain switches, which apply to a specific VRF, representing a determined security zone. On the ZTX, the VRF is identified via a GRE keyword field, present in the mirrored packet, and does not require to be declared in the device configuration.

#### L2GRE Tunnel Provisioning

The provisioning of L2oGRE tunnels on the ZTX and the Security Domain switches is automatic and triggered by creating or modifying monitoring rules and other MSS objects in CloudVision.

#### **Traffic Mapping Service Settings**

The traffic mapping service is pre-configured on the Traffic Mapper and in general does not require customization. Certain parameters - like the Active Timeout for IPFIX export - that require user input are provisioned in CloudVision upon associating a ZTX or vZTX device with a MSS Monitor Object, as later detailed in this guide.

The traffic mapping service classifies bidirectional TCP and UDP connections using the actual layer-4 destination port values, based on IANA definition of non-ephemeral port range: 0 to 1023 (well-known ports) and 1024 to 49151 (registered ports). Instead, connections using ephemeral ports, in the predefined range of 49152 to 65535, are reported with an aggregate value of 0.

The predefined ephemeral port range used by the Port Mapper can be customized with <u>static CLI configuration</u>, in case it is required to monitor certain applications that use ephemeral port numbers.

ARISTA

#### **Configuration Examples**

This chapter provides a few configuration examples that can be used to implement both out-of-band and in-band communication requirements for the Traffic Mapper.

#### Initial Configuration for vZTX

The Arista vZTX is offered in two versions respectively at 10 Gbps or 1 Gbps processing capacity and it is based on a generic vEOS virtual machine. The installation of vEOS is subject to meeting the hardware specification requirements for 10 Gbps and 1 Gbps version detailed in the ZTX datasheet. Installation is supported on the following servers with SR-IOV capable network adapters:

#### a. ESXi or KVM server

#### b. Arista vEOS Router Appliance

A post-installation step with required reboot is necessary to set up the correct Traffic Mapper profile on a generic vEOS virtual machine.

The initial vEOS Router profile is pre-configured and produces the following output:

```
# In this example, the VM has been allocated 4 CPU cores.
# On first-time installation
vZTX# bash cat /mnt/flash/veos-config
MODE=sfe
vZTX#
```

The following configuration steps change the profile to a Traffic Mapper, make the profile settings persistent and finally reboots the virtual machine to activate it:

```
vZTX# configure
vZTX(config)# firewall distributed instance
vZTX(config-firewall-distributed-instance)# no disabled
vZTX(config-firewall-distributed-instance)# end
vZTX# write
vZTX# reload
```

After reboot, the new profile settings can be verified as following:

```
vZTX# bash cat /mnt/flash/veos-config
MODE=sfe
platformRuby=True
maxDatapathCores=2
vZTX#
```

Note that the value of the parameter maxDatapathCores is automatically configured based on the number of CPU cores allocated for the virtual machine.

### **Customizing Traffic Mapping Service Settings**

This configuration example documents how it is possible to modify the predefined ephemeral port range on a ZTX or vZTX device, in order to record destination port numbers with high values in the TCP or UDP connection records, which otherwise are recorded with an aggregated value of 0.

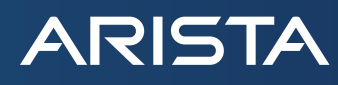

The example assumes an HDFS application implemented with port numbers that IANA classifies as ephemeral, like: 50010, 50020, 50070, 50090, 50470, 50475. By default, connections of this application are reported by the Traffic Mapper with a null destination port number, instead of their actual values above. To change this behavior, it is necessary to reduce the set of ephemeral port numbers from the default range of 49152-65535 to a custom range of 50476-65535.

This operation is achieved with a CLI configuration that, in earlier software versions, is not activated on the ZTX/vZTX:

```
firewall distributed instance
    ephemeral-port destination start 50476
!
```

#### Out-of-band Configuration Pre-requisites

As a prerequisite, the Traffic Mapper requires an IP address assigned to its management interface and an active Streaming Agent (TerminAttr) instance, in order to communicate with CloudVision. Refer to <u>CloudVision documentation</u> to understand the different options to onboard an Arista device in CloudVision.

This example assumes that:

- The CloudVision cluster uses the following IP addresses: 172.28.137.75, 172.28.130.47, 172.28.133.90
- The ZTX device is provisioned with at least one valid NTP server and with the proper clock time-zone, for example:

```
ntp server my-ntp-server.mydomain.mycompany.com
!
clock timezone US/Pacific
!
```

 The Traffic Mapper device is provisioned with a management address of 172.28.137.229/20 and a default gateway in the default VRF:

```
interface Management1/1
ip address 172.28.137.229/20
!
ip route 0.0.0.0/0 172.28.128.1
```

The resulting Streaming Agent configuration after onboarding the Traffic Mapper device in CloudVision is as following:

Note that the existing code above reflects the IP addresses of CloudVision and the VRF value (default) of the management interface.

```
daemon TerminAttr
    exec /usr/bin/TerminAttr
-smashexcludes=ale,flexCounter,hardware,kni,pulse,strata
-cvaddr=172.28.137.75:9910,172.28.130.47:9910,172.28.133.90:9910
-cvauth=token,/tmp/token -cvvrf=default -taillogs
    no shutdown
!
```

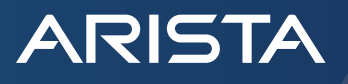

### ZTX In-band Configuration Example with MLAG Peering and Static Routing

This example is based on the following topology diagram, where the ZTX is physically adjacent to a pair of Arista switches configured as MLAG peers, and a single port channel group is established between them.

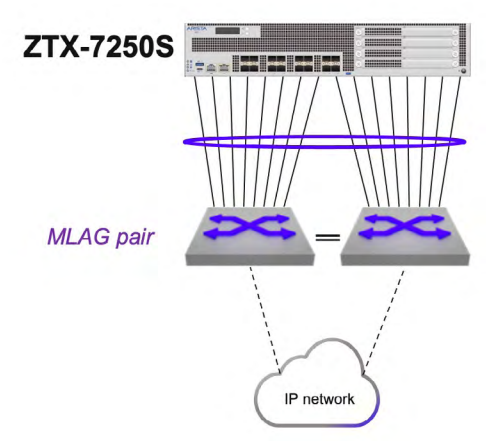

Fig.7: Topology example of MLAG peering and static routing

These are in summary the configuration steps for this example:

- 1. A single port channel is provisioned on both the ZTX and MLAG pair.
- 2. The ZTX is configured with a unique IP address in a specific subnet that is assigned to an SVI.
- 3. The VLAN used by this SVI is configured on the port channel on both the ZTX and the MLAG pair.
- 4. The same IP subnet is assigned to the corresponding SVI on the MLAG pair.
- 5. The ZTX is configured with a static route in order to have reachability to the switches in the Security Domain.
- 6. The MLAG pair communicates with the rest of the IP network with a dynamic protocol of choice and advertises the local subnet of the SVI to provide reachability to the ZTX IP address.
- 7. The ARP timeout of the ZTX is tuned to achieve peer adjacency persistence

Following the configuration step details:

8. A single port channel is provisioned on both the ZTX and MLAG pair.

On ZTX:

```
interface Port-Channel16
!
interface Ethernet1/1 - Ethernet1/16
    channel-group 16 mode active
!
```

On MLAG left and right switches:

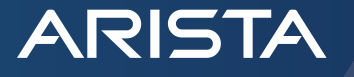

```
interface Port-Channel8
  mlag 8
!
interface Ethernet11/1 - 4
  speed forced 10000full
  channel-group 8 mode active
!
interface Ethernet13/1 - 4
  speed forced 10000full
  channel-group 8 mode active
!
```

9. The ZTX is configured with a unique IP address in a specific subnet that is assigned to an SVI.

```
vlan 1016
!
interface vlan1016
ip address 10.10.16.4/29
!
```

10. The VLAN used by this SVI is configured on the port channel on both the ZTX and the MLAG pair.

On the ZTX:

```
interface Port-Channel16
   switchport access vlan 1016
!
```

On the MLAG switch pair:

```
vlan 1016
!
interface Port-Channel8
   switchport access vlan 1016
!
```

11. The same IP subnet is assigned to the corresponding SVI on the MLAG pair.

On both left and right switch:

```
interface vlan1016
    ip virtual address 10.10.16.1/29
!
```

12. The ZTX is configured with a static route in order to have reachability to the switches in the Security Domain.

Assuming these switches use addresses taken from a 10.10.0.0/19 aggregate subnet:

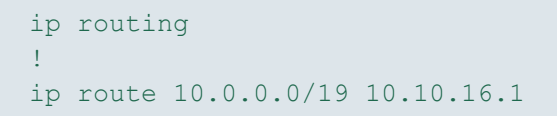

13. The MLAG pair communicates with the rest of the IP network with a dynamic protocol of choice and advertises the locally connected subnet of the SVI to provide reachability to the ZTX IP address.

For example, using OSPF:

```
router ospf 10
redistribute connected
!
```

14. The ARP timeout of the ZTX is tuned to achieve peer adjacency persistence This step is recommended with static routing and ensures that the layer-2 adjacency does not expire in case monitoring is inactive and peer links are idle.

arp aging timeout default 180

#### ZTX In-band Configuration Example with Dynamic Routing

This example is based on the following topology diagram, where the ZTX is physically adjacent to two or more Arista switches, and one channel group per switch is established between them. In case the peering switches are two, they can optionally form an MLAG pair.

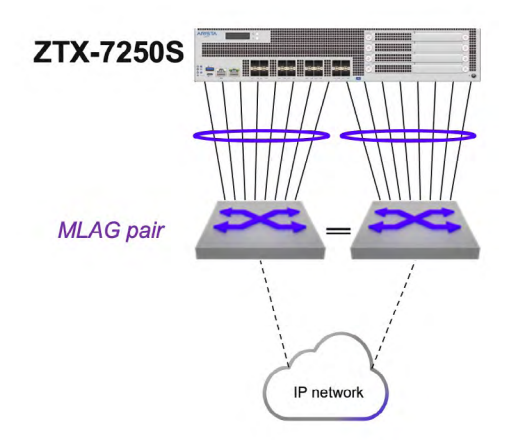

Fig.8: Topology example of layer-3 peering and dynamic routin

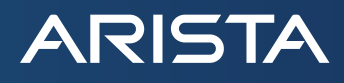

These are in summary the configuration steps for this example:

- 1. A single routed port channel is provisioned on the ZTX and each peering switch, and configured with a point-to-point subnet
- 2. The ZTX is configured with a unique host IP address that is assigned to a loopback interface.
- 3. The ZTX is configured with a dynamic routing protocol and peering with the adjacent switches, in order to have mutual reachability between its loopback address and those assigned to the switches in the Security Domain.

Following the configuration step details:

4. A single routed port channel is provisioned on the ZTX and each peering switch, and configured with a point-to-point subnet

```
interface Port-Channel8
    no switchport
    ip address 192.168.100.101/31
!
interface Ethernet1/1 - Ethernet1/8
    channel-group 8 mode active
!
interface Port-Channel16
    no switchport
    ip address 192.168.100.103/31
!
interface Ethernet1/9 - Ethernet1/16
    channel-group 16 mode active
!
```

On left peering switch:

```
interface Port-Channel8
   no switchport
   ip address 192.168.100.100/31
!
interface Ethernet11/1 - 4
   speed forced 10000full
   channel-group 8 mode active
!
interface Ethernet13/1 - 4
   speed forced 10000full
   channel-group 8 mode active
!
```

On right peering switch:

ARISTA

```
interface Port-Channel16
  no switchport
  ip address 192.168.100.102/31
!
interface Ethernet11/1 - 4
  speed forced 10000full
  channel-group 16 mode active
!
interface Ethernet13/1 - 4
  speed forced 10000full
  channel-group 16 mode active
!
```

5. The ZTX is configured with a unique host IP address that is assigned to a loopback interface.

```
interface Loopback0
  description router-id
  ip address 10.135.2.16/32
!
```

6. The ZTX is configured with a dynamic routing protocol, in this example BGP, and peering with the adjacent switches, in order to have mutual reachability between its loopback address and those assigned to the switches in the Security Domain.

On ZTX:

```
router bgp 64516
  router-id 10.135.2.16
  distance bgp 20 200 200
  maximum-paths 2
  neighbor UNDERLAY peer group
  neighbor UNDERLAY maximum-routes 120
  neighbor 192.168.100.100 peer group UNDERLAY
  neighbor 192.168.100.100 remote-as 64504
  neighbor 192.168.100.100 description SwitchLeft
  neighbor 192.168.100.102 peer group UNDERLAY
  neighbor 192.168.100.102 remote-as 64504
  neighbor 192.168.100.102 description SwitchRight
  redistribute connected
   Т
  address-family ipv4
     neighbor UNDERLAY activate
ļ
```

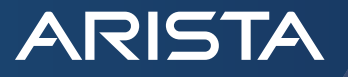

On left peering switch:

```
router bgp 64504
  network 10.135.2.0/24
  neighbor ZTX peer group
  neighbor ZTX route-map LOOPBACKS out
  neighbor 192.168.100.101 peer group ZTX
  neighbor 192.168.100.101 remote-as 64516
  neighbor 192.168.100.101 description ZTX-1
  1
  address-family ipv4
    neighbor ZTX activate
!
route-map LOOPBACKS permit 10
  match ip address prefix-list LOOPBACKS
!
ip prefix-list LOOPBACKS seq 5 permit 10.135.2.0/24
1
```

On right peering switch

```
router bgp 64504
  network 10.135.2.0/24
  neighbor ZTX peer group
  neighbor ZTX peer group
  neighbor ZTX route-map LOOPBACKS out
  neighbor 192.168.100.103 peer group ZTX
  neighbor 192.168.100.103 remote-as 64516
  neighbor 192.168.100.103 description ZTX-1
  1
  address-family ipv4
    neighbor ZTX activate
1
route-map LOOPBACKS permit 10
  match ip address prefix-list LOOPBACKS
1
ip prefix-list LOOPBACKS seq 5 permit 10.135.2.0/24
1
```

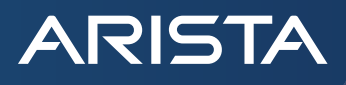

vZTX In-band Configuration Examples with Static and Dynamic Routing

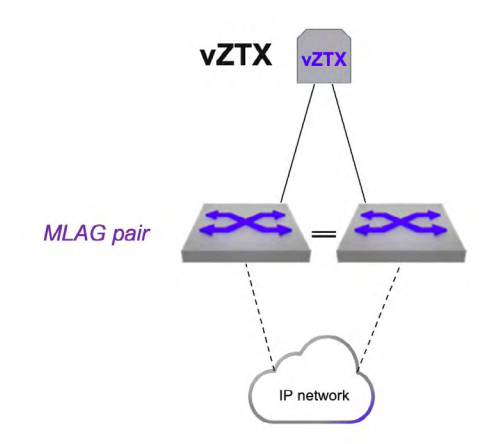

Fig.9: Topology example of layer-3 peering and static or dynamic routing

Following the configuration step details:

1. A single routed interface is provisioned on the vZTX and each peering switch, and configured with a unique subnet, for example using a point-to-point subnet:

```
interface Ethernet1
   no switchport
   ip address 192.168.100.101/31
!
interface Ethernet2
   no switchport
   ip address 192.168.100.103/31
!
```

On left peering switch:

```
interface Ethernet11/1
   speed forced 10000full
   no switchport
   ip address 192.168.100.100/31
!
```

On right peering switch:

```
interface Ethernet11/1
   speed forced 10000full
   no switchport
   ip address 192.168.100.102/31
!
```

2. The vZTX is configured with a unique host IP address that is assigned to a loopback interface.

```
interface Loopback0
  description router-id
  ip address 10.135.2.16/32
!
```

ARISTA

3. A The vZTX is configured with two static routes in order to have reachability to the switches in the Security Domain.

Assuming these switches use addresses taken from a 10.10.0.0/19 aggregate subnet:

```
ip routing
!
ip route 10.0.0/19 192.168.100.100
ip route 10.0.0/19 192.168.100.102
```

4. A The peer switch pair communicates with the rest of the IP network with a dynamic protocol of choice and advertises local static routes to provide reachability to the vZTX IP address.

For example, using OSPF:

```
ip route 10.135.2.16/32 192.168.100.101
ip route 10.135.2.16/32 192.168.100.103
router ospf 10
    redistribute static
!
```

5. A The ARP timeout of the vZTX and the peering switches is tuned to achieve peer adjacency persistence.

This step is recommended with static routing and ensures that the layer-2 adjacency does not expire in case monitoring is inactive and peer links are idle.

On vZTX:

arp aging timeout default 180

On peering switches:

arp aging timeout default 180

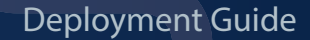

3. B As an alternative to previous points 3.A - 5.A, the vZTX can be configured with a dynamic routing protocol, in this example BGP, and peering with the adjacent switches, in order to have mutual reachability between its loopback address and those assigned to the switches in the Security Domain.

```
On vZTX:
```

ARISTA

```
router bgp 64516
  router-id 10.135.2.16
  distance bgp 20 200 200
  maximum-paths 2
  neighbor UNDERLAY peer group
  neighbor UNDERLAY maximum-routes 120
  neighbor 192.168.100.100 peer group UNDERLAY
  neighbor 192.168.100.100 remote-as 64504
  neighbor 192.168.100.100 description SwitchLeft
  neighbor 192.168.100.102 peer group UNDERLAY
  neighbor 192.168.100.102 remote-as 64504
  neighbor 192.168.100.102 description SwitchRight
  redistribute connected
  1
  address-family ipv4
     neighbor UNDERLAY activate
ļ
```

On left peering switch:

```
router bgp 64504
  network 10.135.2.0/24
  neighbor ZTX peer group
  neighbor ZTX route-map LOOPBACKS out
  neighbor 192.168.100.101 peer group ZTX
  neighbor 192.168.100.101 remote-as 64516
  neighbor 192.168.100.101 description ZTX-1
  1
  address-family ipv4
      neighbor ZTX activate
!
route-map LOOPBACKS permit 10
  match ip address prefix-list LOOPBACKS
1
ip prefix-list LOOPBACKS seq 5 permit 10.135.2.0/24
!
```

On right peering switch:

ARISTA

```
router bgp 64504
  network 10.135.2.0/24
  neighbor ZTX peer group
  neighbor ZTX peer group
  neighbor ZTX route-map LOOPBACKS out
  neighbor 192.168.100.103 peer group ZTX
  neighbor 192.168.100.103 remote-as 64516
  neighbor 192.168.100.103 description ZTX-1
   1
  address-family ipv4
      neighbor ZTX activate
1
route-map LOOPBACKS permit 10
  match ip address prefix-list LOOPBACKS
Į.
ip prefix-list LOOPBACKS seq 5 permit 10.135.2.0/24
1
```

#### Managing the Traffic Mapper with CloudVision

After the ZTX or vZTX device has been onboarded to CloudVision and the in-band communication with the Security Domain is complete, the next step is to associate it with a MSS Monitor Object in CloudVision, so it can be referenced by one or more policy rules.

An MSS Monitor Object is a structure that defines how a Traffic Mapper device can communicate with a Security Domain.

The definition of a Monitor Object is possible from the MSS Service studio, which, once enabled in General Settings, is available under Network Services in the Studios pane, as shown in the screenshot below.

|             | Provisioning                         | Studios                                                                                                    |                                                                                                    |                                                                                                    |                                         | Import Studio New Studio                                                                                         | e cvpadmin |
|-------------|--------------------------------------|----------------------------------------------------------------------------------------------------|----------------------------------------------------------------------------------------------------|----------------------------------------------------------------------------------------------------|-----------------------------------------|----------------------------------------------------------------------------------------------------|------------|
| Q           | Network Provisioning                 | Configure or deploy network features through the use of studie                                                                                                    | os and workspaces                                                                                   |                                                                                                    |                                         |                                                                                                    |            |
| 8           | Configlets                           | Create Workspace or Select a workspace                                                                                                    | v                                                                                                   |                                                                                                    |                                         |                                                                                                    |            |
| Ø           | Image Repository                     | devices                                                                                                    | entrenn allemian inorialle surre i                                                                  | eatiiltenane()eite t)eit eenilipiteitt is eatiene etse ralle.                                                                                    | menage covins                           | geo, en serring rigerro, ene error entenenne ene asegn in<br>devices                                             | 60 C 10    |
| HE.         | Tasks                                | Submitted 6 days ago by cvpadmin                                                                                                    | In Use Submitted 6 months ago b                                                                     | y aerisadmin                                                                                                    | Submitted 6 days ago                    | by cvpadmin                                                                                                    | • In Use   |
| ß           | Actions<br>Change Control            | Q Search                                                                                                    |                                                                                                    |                                                                                                    |                                         | Sort: Name (A-Z) 🗸 🕥 Active Stud                                                                                 | dios ()    |
| <b>3</b> 11 | Action Bundles                       | Device Management                                                                                                    |                                                                                                    |                                                                                                    |                                         |                                                                                                    | 11         |
| 욺           | Templates                            | Access Interface Configuration                                                                                                    | Authentication                                                                                      | Connectivity Monitoring                                                                                                    |                                         | Date and Time                                                                                                    |            |
| 0           | Studios                              | Configure access interfaces for campus switches.                                                                                                    | Configure device and user authentication attrib<br>RADIUS and 802.1X                                | utes for Configure and assign host endpoints for<br>probes.                                                                                      | monitoring by EOS                       | Configure device time zones and NTP servers                                                                      | - 11       |
|             | Workspaces<br>Snapshot Configuration | Submitted <u>3 weeks ago</u> by aerisadmin                                                                                                    | Submitted <u>3 weeks ago</u> by aerisadmin                                                          | Submitted 3 weeks age by aerisedmin                                                                                                    |                                         | Submitted <u>6 months ago</u> by aerisadmin                                                                      |            |
|             | Public Cloud Accounts<br>Tags        | Interface Configuration<br>Configure device interfaces and interface profiles, and assign<br>administrative state, VLANs, and other attributes                                                               | Management Connectivity<br>Configure device management attributes require<br>onboarding EOS devices | Postcard Telemetry<br>ed for Configure Postcard telemetry for device                                                                             | sets                                    | Streaming Telemetry Agent<br>Configure the properties of device streaming                                        |            |
|             | Zero Touch Provisioning              | Submitted 6 months ago by aerisadmin                                                                                                    | Submitted 3 weeks ago by aerisadmin                                                                 | Submitted 6 months ago by aerisadmin                                                                                                    |                                         | Submitted 3 weeks ago by aerisadmin                                                                              |            |
|             |                                      | Network Fabric                                                                                                    |                                                                                                    |                                                                                                    |                                         |                                                                                                    |            |
|             |                                      | Campus Fabric (L2/L3/EVPN)<br>Deploy and manage an Arista validated L2, L3, and EVPN<br>based campus fabric, and configure networks and tenants<br>within the campus.<br>Submitted 3 weeks ago by aerisadmin | Enterprise Routing<br>Deploy and manage routed networks.<br>Submitted 3 weeks ago by aerisadmin     | L3 Leaf-Spine Fabric<br>Deploy and manage an Arista validated<br>including support for a multi-tenant BGF<br>Submitted 3 weeks ago by aerisadmin | L3 leaf-spine fabric,<br>PEVPN overlay. |                                                                                                    |            |
|             |                                      | Network Services                                                                                                    |                                                                                                    |                                                                                                    |                                         |                                                                                                    |            |
| D 88        |                                      | EVPN Services<br>Define and configure EVPN services for an L3 network fabric,<br>including configuration of VRFs, VLANs, VNIs and associated<br>IPv4/v6 addressing                                           | Mirroring<br>Configure mirroring sessions.                                                          | MSS Service<br>Configure traffic policies for multi-doma<br>segmentation                                                                         | in network                              | Segment Security<br>Define and configure Group-based Multi-domain<br>Segmentation Services (MSS-Group) policies. |            |
| ۵           |                                      | Submitted 3 weeks ego by aerisadmin                                                                                                    | Submitted 3 weeks ago by aerisadmin                                                                 | Submitted 23 hours ago by cypadmin                                                                                                    | • In Use                                | Submitted <u>6 months ago</u> by aerisadmin                                                                      |            |

Fig. 10: CloudVision: MSS Service studio selection

ARISTA

As for any other studio, before making any edit to the MSS objects, a change-control workspace needs to be created, as shown in the following screenshot.

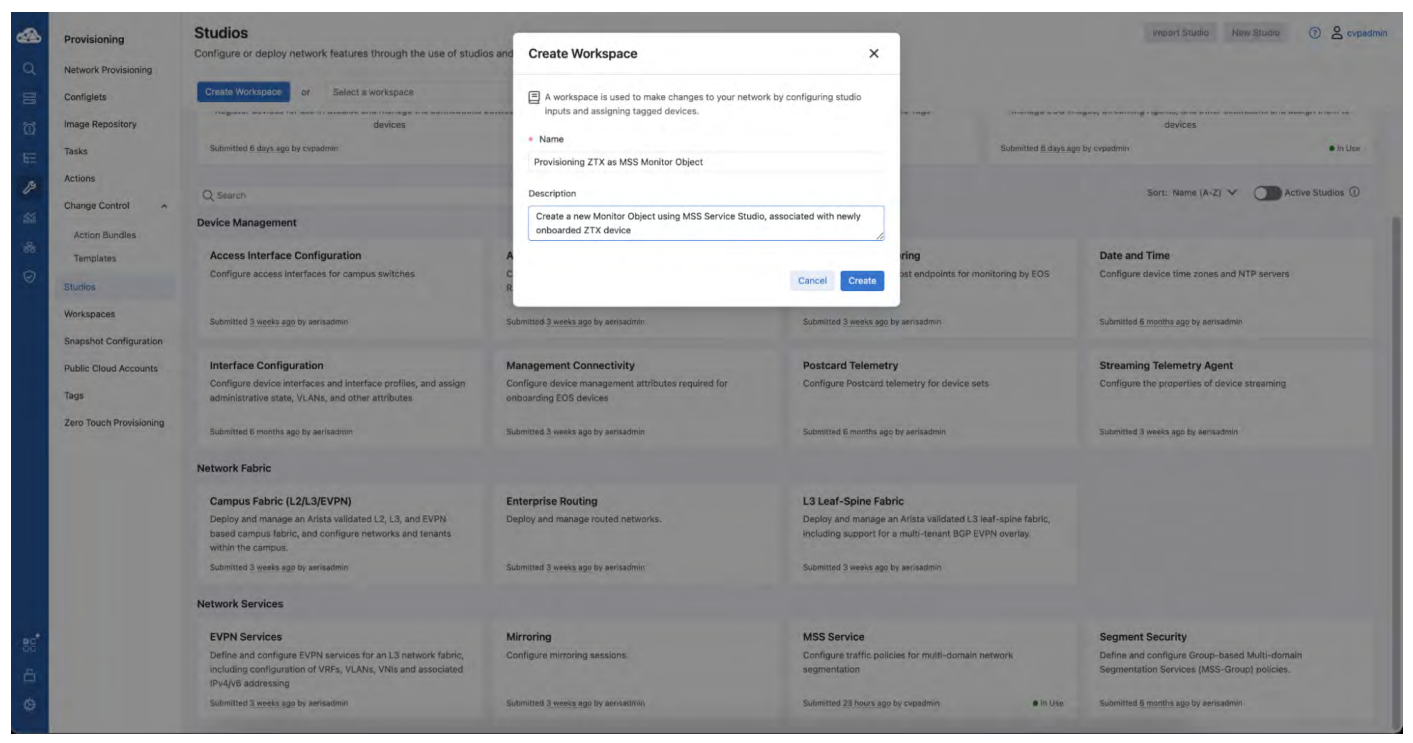

Fig.11: CloudVision: change-control workspace creation

The studio form presents most of the MSS objects structured in a multi-level tabular format. Monitor Objects are listed in a dedicated table in the bottom portion of the studio. A new object can be defined using the "Add Monitor Object" button, as shown in the screenshot below:

| Provisioning                                           | Studios                                                                              |                                                  |                |     |                         |               |      | D Reve                  | t 🖉 Edit Actio     | ns 🛩 💿 🙎 cvpa     |
|--------------------------------------------------------|--------------------------------------------------------------------------------------|--------------------------------------------------|----------------|-----|-------------------------|---------------|------|-------------------------|--------------------|-------------------|
| Network Provisioning                                   | Configure traffic policies for multi-domain r                                        | network segmentation                             |                |     |                         |               |      |                         |                    |                   |
| Configlets<br>Image Repository                         | Provisioning ZTX as MSS Monitor Object                                               | ✓ ③ Created by cvpi                              | admin          |     |                         |               |      |                         |                    | Review Workspo    |
| Tasks<br>Actions<br>Change Control A<br>Action Bundles | Quick Actions<br>Follow guided workflows to complete common<br>Review Dynamic Groups | tasks                                            |                |     |                         |               |      |                         |                    |                   |
| Templates                                              |                                                                                      | E DNSUDP                                         |                |     | udp                     | ~             | all  | 53                      |                    | Đ                 |
| Studios                                                |                                                                                      | E NTP                                            |                |     | udp                     | ~             | all  | 123                     |                    | Û                 |
| Workspaces                                             |                                                                                      | SSH SSH                                          |                |     | tcp                     | ~             | all  | 22                      |                    | <u>ش</u>          |
| Snapshot Configuration                                 |                                                                                      | BGP                                              |                |     | tcp                     | ~             | all  | 179                     |                    | Û                 |
| Public Cloud Accounts                                  |                                                                                      | ISCSI                                            |                |     | tcp                     | ~             | all  | 3260                    |                    | 俞                 |
| Tags<br>Zero Touch Provisioning                        |                                                                                      | Add Service                                      |                |     |                         |               |      |                         |                    |                   |
|                                                        | Monitor Objects                                                                      | Name ① ↓↑                                        | Monitor Node ① | .11 | Exporter Interface ④ ↓↑ | Active Timeou | t① 1 | Tunnel Destination IP ① | ↓↑ Tunnel Source I | Interface () 11 Q |
|                                                        | Define monitor objects to open monitoring                                            | ZTX-MONITOR                                      | device: ins255 | ~   | Loopback0               | 20000         |      | 10.131.2.15             | Loopback0          | <b></b>           |
|                                                        | sessions between devices and the monitor<br>node.                                    | ZTX-CAMPMONITOR     Add Monitor Object           | device: ins353 | ~   | Loopback0               | 20000         |      | 10.135.2.13             | Loopback0          | ۵                 |
|                                                        | Redirect Objects  Define Redirect objects to redirect traffic to firewail devices.   | Name ①<br>:: CampusFW-1<br>④ Add Redirect Object |                |     |                         |               |      |                         | 10.240.5.1         | 11 Q              |

Fig. 12: CloudVision: Monitor Object table in MSS Service studio

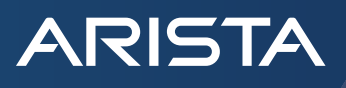

The definition of a Monitor Object, requires entering values for the following mandatory parameters:

| Parameter                  | Description                                                                                                    | Recommended Value                       |
|----------------------------|----------------------------------------------------------------------------------------------------|-----------------------------------------|
| Name                       | Unique string identifying the Monitor Object that can be referenced by a policy rule                                               |                                         |
| Monitor Node               | Associated ZTX device among those present in the device inventory                                                                  |                                         |
| Exporter Interface         | Interface name on the ZTX that is used as IPFIX exporter and L2GRE tunnel termination                                              |                                         |
| Active Timeout             | Active timeout period in ms for exporting IPFIX reports                                                                            | long-term setting:<br>30000 – 300000 ms |
|                            |                                                                                                    | temporarily for initial deployment:     |
|                            |                                                                                                    | 3000 - 30000 ms                         |
| Tunnel Destination IP      | IP address of the ZTX used as L2GRE tunnel destination on switches part of the Security Domain                                     |                                         |
| Tunnel Source<br>Interface | Interface name on the Security Domain switches used as L2GRE tunnel source. All switches use consistently the same interface name. |                                         |
| Truncation                 | Boolean field, indicating if mirrored traffic is truncated or not                                                                  | Yes                                     |
| Rate Limit                 | Rate limiter expressed in Mbps applied on Security Domain switches to mirrored traffic per VRF sent to the ZTX                     | 10,000                                  |

Once a new Monitor Object entry has been populated with all required values, it is possible to select it inside the field "Monitor Name" in multiple policy rules part of the same policy.

The same Monitor Object can be concurrently referred to by multiple policies, while a policy (associated to a security zone) can only use one Monitor Object.

First, it is necessary to navigate in the studio form to the "Policies" table, and from there, by clicking on the desired policy entry in the "Rules" column, it is possible to view and edit the corresponding policy rules. The following two screenshots are provided as a reference.

|       | Provisioning                                                                                     | Studios                                                                                                    |                                                                                                    |                        |  |    | D Revert                                                                               | 2 Edit Acti                                               | ons 🛩                                                           | ② & cvpadmin                                          |
|-------|--------------------------------------------------------------------------------------------------|----------------------------------------------------------------------------------------------------|----------------------------------------------------------------------------------------------------|------------------------|--|----|----------------------------------------------------------------------------------------|-----------------------------------------------------------|-----------------------------------------------------------------|-------------------------------------------------------|
| Q     | Network Provisioning                                                                             | Configure traffic policies for multi-domain                                                                                                    | network segmentation                                                                                                    |                        |  |    |                                                                                        |                                                           |                                                                 |                                                       |
| DI 10 | Configlets<br>Image Repository                                                                   | Provisioning ZTX as MSS Monitor Object                                                                                                    | ✓ ③ Created by cypadmini                                                                                                    |                        |  |    |                                                                                        | Saved 13 min                                              | utes ago                                                        | Review Workspace                                      |
| H 👂   | Tasks Actions Change Control Action Bundles Templates                                            | Quick Actions Follow guided workflows to complete common Review Dynamic Groups Device Selection                                                            | n tasks                                                                                                    |                        |  |    |                                                                                        |                                                           |                                                                 |                                                       |
| 0     | Studios                                                                                          | Device Selection                                                                                                    |                                                                                                    |                        |  |    |                                                                                        |                                                           |                                                                 |                                                       |
|       | Workspaces<br>Snapshot Configuration<br>Public Cloud Accounts<br>Tags<br>Zero Touch Provisioning | Security Domains<br>Define a group of devices that share the<br>same security policy.                                                                      | Security Domains     security-domain: MSS     security-domain: Campus     security-domain: CampusAgg     Add Security Domain | 11<br><<br><<br><<br>< |  |    |                                                                                        | Create a<br>CloudVis<br>from top<br>forwardin<br>traffic. | list of rules<br>ion will pro<br>to bottom I<br>ng actions f    | s that<br>cess in order<br>to determine<br>or matched |
| 0 88° |                                                                                                  | Policies<br>Create a list of rules that CloudVision will<br>process in order from too to bottom to<br>determine forwarding actions for matched<br>traffic. | Name ()     Internal     DMZ-1     VSPHERE     Campus     CampusAgg     O Add Policy                                         |                        |  | 11 | Description<br>Enter value<br>Enter value<br>Enter value<br>Enter value<br>Enter value | ţţ                                                        | Rules ()<br>View ()<br>View ()<br>View ()<br>View ()<br>View () |                                                       |
| ۲     |                                                                                                  | Self-IP Rule                                                                                                    | • Self-IP Rule ()                                                                                                    |                        |  |    |                                                                                        |                                                           |                                                                 |                                                       |

Fig. 13: CloudVision: Policies table in MSS Service studio

# ARISTA

| Provisioning<br>Network Provisioning<br>Configlets                                               | Studios<br>Policies<br>Create a list of rules that CloudVision will p<br>determine forwarding actions for matched                           | rocess in order from top t<br>traffic.            | to bottom     | to                                          |         |                                          |              |                                              |              |                              |    | S Revent                                      | 01 | idit Actions 🛩                                                   | 0        | cvpadm    |
|--------------------------------------------------------------------------------------------------|----------------------------------------------------------------------------------------------------|---------------------------------------------------|---------------|---------------------------------------------|---------|------------------------------------------|--------------|----------------------------------------------|--------------|------------------------------|----|-----------------------------------------------|----|------------------------------------------------------------------|----------|-----------|
| Image Repository                                                                                 | Provisioning ZTX as MSS Monitor Object                                                                                                    | ∨ (§ Crea                                         | ited by cypa- | dmin                                        |         |                                          |              |                                              |              |                              |    |                                               | ~  | Saved 3 minutes ago                                              | Review 1 | Workspace |
| Tasks<br>Actions<br>Change Control A<br>Action Bundles<br>Templates                              | Quick Actions<br>Follow guided workflows to complete common<br>Review Dynamic Groups                                                        | tasks                                             |               |                                             |         |                                          |              |                                              |              |                              |    |                                               |    |                                                                  |          |           |
| Studios                                                                                          | > MSS Service / vSPHERE ~                                                                                                    |                                                   |               |                                             |         |                                          |              |                                              |              |                              |    |                                               |    |                                                                  |          |           |
| Workspaces<br>Snapshot Configuration<br>Public Cloud Accounts<br>Tags<br>Zero Touch Provisioning | Rules Create a list of rules that CloudVision will process in order from top to bottom to determine forwarding actions for matched traffic. | Name ()<br>E-W-vSphere<br>N-S-vSphere<br>Add Rule | 11            | Destination ①<br>vSphere ×<br><any> ×</any> | 11<br>~ | Service ①<br><any><br/><any></any></any> | 11<br>~<br>~ | Packet Type ①<br>No VXLAN Decap<br>Allow All | 11<br>~<br>~ | Action<br>forward<br>forward | 11 | Direction<br>Bi-directional<br>Bi-directional | 11 | Monitor Name ()<br>[27X-MONITOR<br>27X-CAMPMONITO<br>27X-MONITOR | 4†<br>~  | Q m       |
|                                                                                                  |                                                                                                    |                                                   |               |                                             |         |                                          |              |                                              |              |                              |    |                                               |    |                                                                  |          |           |

Fig.14: CloudVision: Rules table in MSS Service studio

Once a new Monitor Object entry has been created, it is necessary to validate its parameters by clicking on the Autofill button located on the top left portion of the studio form, as shown below.

|         | Provisioning                                                                                                    | Studios<br>MSS Service                                                                                                    |                                                                                                    |          |   | 5  | Revert 🔗 E                                                              | dit Act | ions 😽                                           | ② & cvpadr                                 | nin |
|---------|----------------------------------------------------------------------------------------------------|----------------------------------------------------------------------------------------------------|----------------------------------------------------------------------------------------------------|----------|---|----|-------------------------------------------------------------------------|---------|--------------------------------------------------|--------------------------------------------|-----|
| J 11 19 | Network Provisioning<br>Configlets<br>Image Repository                                                                | Configure traffic policies for multi-domain                                                                                                    | retwork segmentation     O Created by sypedmin                                                                                                  |          |   |    |                                                                         |         |                                                  | Review Workspac                            | e   |
|         | Tasks Actions Change Control Action Bundles Templates Studios Workspaces Snapshot Configuration Public Cloud Accounts | Quick Actions         Follow guided workflows to complete common <ul> <li>Review Dynamic Groups</li> <li>Device Selection</li> <li>Month Hole and populate review and populate review and popu</li></ul> | Mfs mapping<br>Jes names<br>* Security Domains<br># security-domain: MSS<br># security-domain: Domous                                           | ti.<br>C | Q |    |                                                                         |         |                                                  |                                            |     |
|         | Tags<br>Zero Touch Provisioning                                                                                       | Policies<br>Create a list of rules that CloudVision will<br>process in order from top to bottom to<br>determine forwarding actions for matched<br>traffic.                                                                                                    | accurity Jonnain: CampusAgg     or Add Security Domain     Name      Linternal     DMZ-1     vSPHERE     CampusAgg     CampusAgg     Add Policy | >        |   | 11 | Description<br>Enter value<br>Enter value<br>Enter value<br>Enter value | ţţ      | Rules ()<br>View ><br>View ><br>View ><br>View > | Q. (1) (1) (1) (1) (1) (1) (1) (1) (1) (1) |     |
|         |                                                                                                    | Self-IP Rule                                                                                                    | Self-IP Rule (1)                                                                                                    |          |   |    |                                                                         |         |                                                  |                                            |     |

Fig. 15: CloudVision: auto-fill button in MSS Service studio

If no errors are reported, the change-control workspace can be reviewed, using the top right "Review Workspace" button, and subsequently executed, following the same workflow used by <u>other studios</u>.

## ARISTA

### Monitor Object: Configuration Examples

The following chapters include some examples for two Monitor Object parameters that are used to automatically provision the L2GRE transport and that have a dependency on the network topology and design: these are the Exporter Interface, which is a Traffic Mapper attribute and the Tunnel Source Interface, which is a common property of all Security Domain switches.

Using the following network diagrams as reference, the examples apply to three slightly different network topologies, where the IP addresses for in-band communication are assigned to different interfaces on the Traffic Mapper and on the switches part of the Security Domain.

Referencing the topology examples below, the following entries are valid entries of values assigned to the Exporter Interface and Tunnel Source Interface of an MSS Monitor Object:

| Тороlоду       | Monitor Object    | Exporter Interface | Tunnel Source Interface |
|----------------|-------------------|--------------------|-------------------------|
| ZTX Example-1  | Monitor-Example-A | Vlan1016           | Vlan10                  |
| ZTX Example-2  | Monitor-Example-B | Loopback0          | Loopback0               |
| vZTX Example-3 | Monitor-Example-C | Loopback0          | Loopback0               |

| ZTX Topology Example #1 | Interface | Description                                                          |
|-------------------------|-----------|----------------------------------------------------------------------|
| ZTX-7250S               | Vlan 1016 | Unique IP address assigned to the ZTX physical appliance.            |
| MLAG pair               |           | VLAN 1016 is used for layer-2 peering with adjacent switches         |
| IP network              | Vlan 10   | Unique IP address assigned to each switch of the<br>Security Domain. |
|                         |           | upstream network                                                     |
| V110 V110 V110 V110     |           |                                                                      |
| MSS Security Domain     |           |                                                                      |
|                         |           |                                                                      |

| ZTX Topology Example #2                | Interface | Description                                                      |
|----------------------------------------|-----------|------------------------------------------------------------------|
| ZTX-7250S                              | Loopback0 | Unique IP address assigned to the physical ZTX appliance         |
|                                        | Loopback0 | Unique IP address assigned to each switch of the Security Domain |
| Lo0 Lo0 Lo0 Lo0<br>MSS Security Domain |           |                                                                  |

Fig. 17: ZTX Exporter and Tunnel Source Interface examples using loopback interfaces

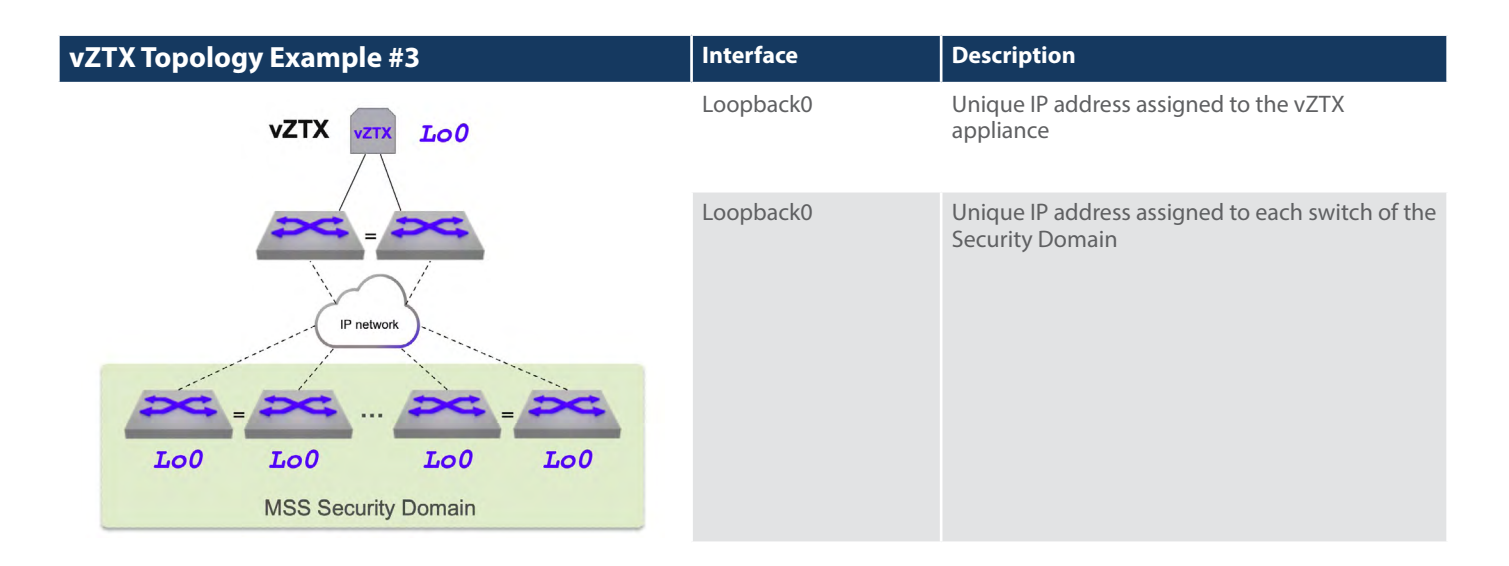

Fig. 18: vZTX Exporter and Tunnel Source Interface examples using loopback interfaces

ARISTA

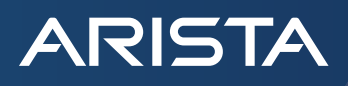

#### References

NIST Zero Trust Architecture https://www.nist.gov/publications/zero-trust-architecture

#### Arista MSS Technical Whitepaper

https://www.arista.com/assets/data/pdf/Whitepapers/MSS-Segmentation-Technical-WP.pdf

#### Arista MSS Datasheet

https://www.arista.com/assets/data/pdf/Datasheets/Multi-Domain-Segmentation-Services-for-Zero-Trust-Networking.pdf

### Arista ZTX Traffic Mapper Datasheet https://www.arista.com/assets/data/pdf/Datasheets/ZTX-7250S-MSS-Traffic-Mapper.pdf

#### Arista CloudEOS and vEOS Router Appliance Guide

https://www.arista.com/assets/data/pdf/qsg/qsg-books/QS\_RA\_200\_vEOS.pdf

#### Arista CloudEOS and vEOS Router Configuration Guide

https://www.arista.com/assets/data/pdf/user-manual/um-books/CloudEOS\_vEOS\_Router\_Config\_Guide.pdf

#### **Arista CloudVision Help Center**

https://www.arista.io/help/articles/b3ZlcnZpZXcubXNzLm92ZXJ2aWV3

#### IEEE 802.1Q - Standard for Local and Metropolitan Area Networks - Bridges and Bridged Networks

https://ieeexplore.ieee.org/document/10004498

#### Santa Clara—Corporate Headquarters 5453 Great America Parkway, Santa Clara, CA 95054

Phone: +1-408-547-5500 Fax: +1-408-538-8920 Email: info@arista.com Ireland—International Headquarters 3130 Atlantic Avenue Westpark Business Campus Shannon, Co. Clare Ireland

Vancouver—R&D Office 9200 Glenlyon Pkwy, Unit 300 Burnaby, British Columbia Canada V5J 5J8

San Francisco—R&D and Sales Office 1390 Market Street, Suite 800 San Francisco, CA 94102 India—R&D Office Global Tech Park, Tower A, 11th Floor Marathahalli Outer Ring Road Devarabeesanahalli Village, Varthur Hobli Bangalore, India 560103

Singapore—APAC Administrative Office 9 Temasek Boulevard #29-01, Suntec Tower Two Singapore 038989

Nashua—R&D Office 10 Tara Boulevard Nashua, NH 03062

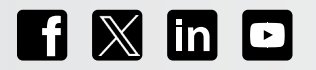

Copyright © 2025 Arista Networks, Inc. All rights reserved. CloudVision, and EOS are registered trademarks and Arista Networks is a trademark of Arista Networks, Inc. All other company names are trademarks of their respective holders. Information in this document is subject to change without notice. Certain features may not yet be available. Arista Networks, Inc. assumes no responsibility for any errors that may appear in this document. March 25, 2025 07-0017-01